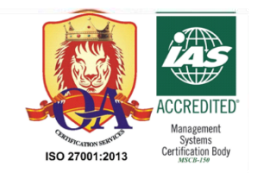

## sieweb

La comunidad educativa que te conecta

# Módulo Académico:

### <u>Guía Rápida</u>

"Ingresar sesiones de clase y contenido

### por grado"

(Planificación Academica)

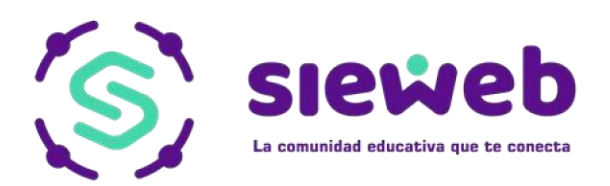

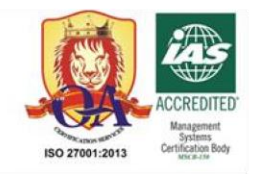

#### PROCEDIMIENTO:

Esta opción permite al docente, poder agregar sesiones de clase y a su vez poder registrar planificación académica. Veamos cómo realizarlo:

1. Deberá ingresar al módulo Académico

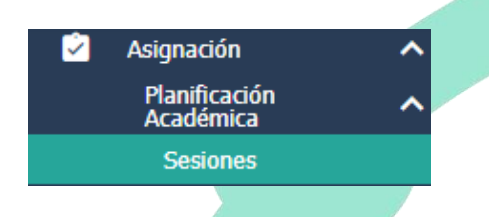

2. Tomaremos de ejemplo un docente (autorizado) del nivel Inicial, en el grado de 3 años, sección B, el curso de Comunicación, en el 1 Trimestre o 1 bimestre:

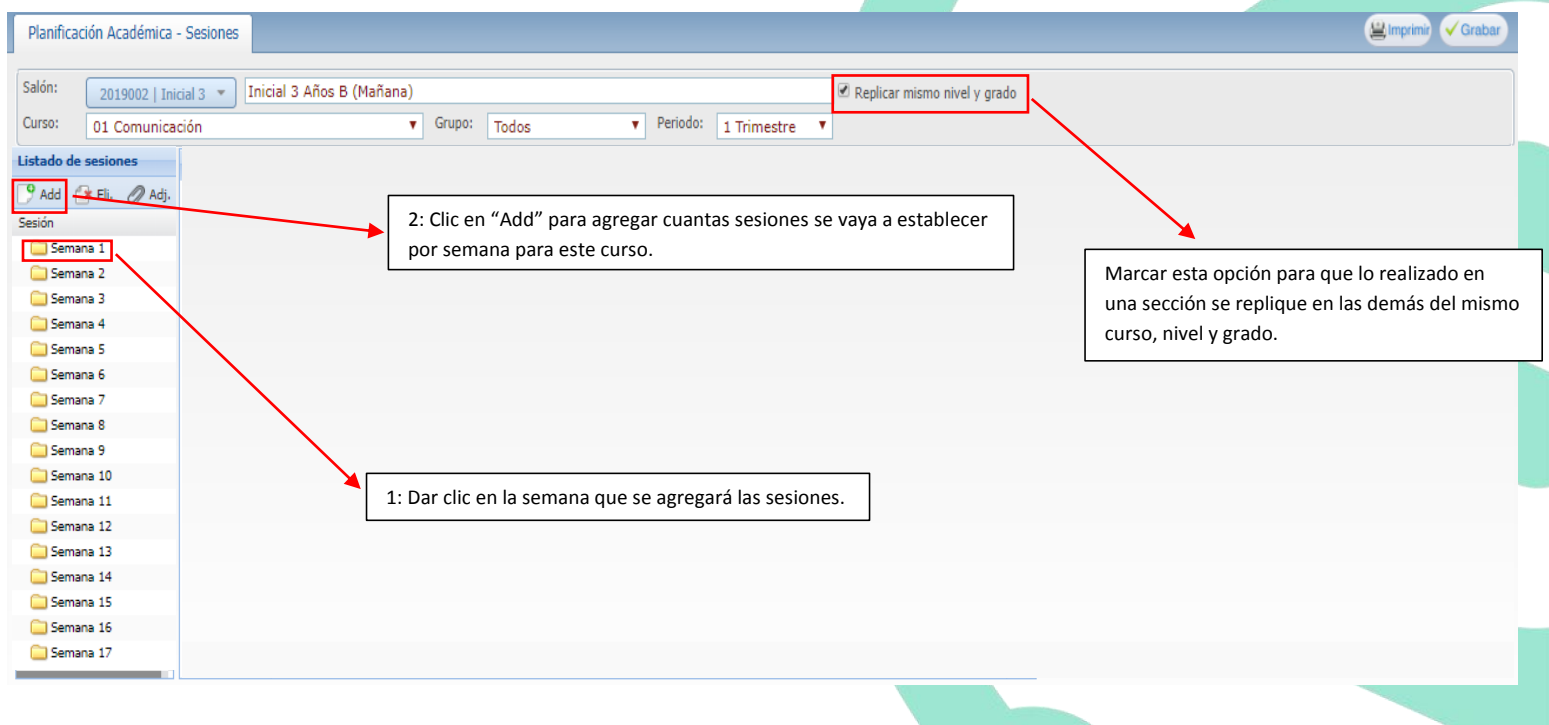

3. Establecidas las sesiones quedará de la siguiente manera:

| Planificación Académica                        | - Sesiones                          |                                                            | 😫 Imprimir 🗸 Grabar                        |  |  |  |  |  |
|------------------------------------------------|-------------------------------------|------------------------------------------------------------|--------------------------------------------|--|--|--|--|--|
| Salón: 2019002   Ini<br>Curso: 01 Comunica     | icial 3 🔻 In                        | cial 3 Años B (Mañana)  Grupo: Todos  Periodo: 1 Trimestre |                                            |  |  |  |  |  |
| Listado de sesiones Diseño de la Sesión        |                                     |                                                            |                                            |  |  |  |  |  |
| P Add r Eli. ⊘ Adj.<br>Sesión<br>▲ Semana 1    | Tîtulo:<br>Indicadores<br>de Logro: | Fecha:                                                     |                                            |  |  |  |  |  |
| Sesión 2<br>Sesión 3<br>Companya 2<br>Sesión 1 |                                     |                                                            |                                            |  |  |  |  |  |
| E Sesión 2                                     | Activación:                         | Tiempo (min):                                              | Aquí el docente puede agregar su sesión de |  |  |  |  |  |
| C Semana 5<br>Semana 6<br>Semana 7             |                                     |                                                            |                                            |  |  |  |  |  |
| i Semana 8<br>Semana 9<br>Semana 10            |                                     |                                                            |                                            |  |  |  |  |  |
| C Semana 11                                    |                                     | Materiales:                                                |                                            |  |  |  |  |  |

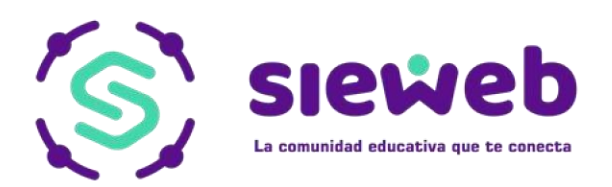

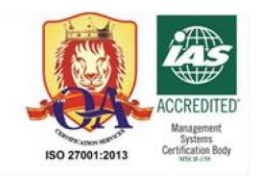

4. Si no se desea agregarlo utilizando el formato anterior y requiere agregar <u>algún archivo Office o</u> <u>URL</u> con la estructura única de la sesión en el Centro Educativo, realizar lo siguiente:

|                                                   |                                  | Listado de archivos adj                 | untos y links                  |                                        |                            |      |                                                         | ×                                              |
|---------------------------------------------------|----------------------------------|-----------------------------------------|--------------------------------|----------------------------------------|----------------------------|------|---------------------------------------------------------|------------------------------------------------|
| Salón: 2019002   Inicia<br>Curso: 01 Comunicaci   | al 3 🔻 Inicial 3 Años B (M<br>ón | Salón: Inicial 3 Años "<br>Grupo: Todos | Β"                             | Curso: Con<br>Nº Periodo: 1            | nunicación<br>Nº Semana: 1 | Nº S | Sesión: 1                                               |                                                |
| istado de sesiones                                | Diseño de la Sesión              | Filtrar por tipo: Todos                 | Y                              |                                        |                            |      |                                                         |                                                |
| 9 Add 🔐 Eli. 🖉 Adj.<br>Jesión                     | Título:                          | Listado                                 |                                |                                        |                            |      |                                                         |                                                |
| Semana 1<br>Sesión 1<br>Semana 2<br>Semana 3      | de Logro:                        | Tipo Títul                              | Agregar registro               | 0                                      | Archivo / Enlace           |      | 2 - Elegir si se u                                      | sará "adjunto                                  |
| 1 - Dentro de la sesión<br>presionar el ícono "Ad | n a trabajar,<br>dj"             |                                         | Título:<br>Archivo: Selecciona | ○ Link r archivo No se eligió ✓ Grabar | archivo                    |      | Link URL, luego<br>poner el Título,<br>archivo o Link L | , indispensab<br>agregar el<br>IRL y, por últi |
| Semana 8                                          | Descripción de la                |                                         |                                |                                        |                            |      | Grabar.                                                 |                                                |
| Semana 10                                         |                                  | 📀 Listo ( <b>0</b> registros)           |                                |                                        |                            |      |                                                         |                                                |
| Semana 12                                         |                                  |                                         |                                |                                        |                            |      |                                                         | 11.                                            |
| Semana 13                                         |                                  |                                         |                                |                                        |                            |      |                                                         |                                                |

- 5. Una vez inserto el Link o el Archivo, **cerrar** y ya se encontraría adjunto dentro de la sesión usada.
- 6. Realizada tanto el punto (3.) o (4.) es importante tomar en cuenta lo siguiente:

| Planificac                                                                                                    | ión Académica                                                                                                  | - Sesiones                   |                      |         |                |                              |               |                              | 😫 Imprimit 🗸 Grabar     |
|----------------------------------------------------------------------------------------------------|----------------------------------------------------------------------------------------------------|------------------------------|----------------------|---------|----------------|------------------------------|---------------|------------------------------|-------------------------|
| Salón:<br>Curso:                                                                                                    | 2019002   In<br>01 Comunica                                                                                    | icial 3 🔻 Inicial 3<br>ación | Años B (Mañana)<br>T | Grupo:  | Todos          | <ul> <li>Periodo:</li> </ul> | 1 Trimestre 🔻 | Replicar mismo nivel y grado |                         |
| Listado de<br>9 Add (<br>Sesión<br>Semai<br>Semai<br>Semai<br>Semai<br>Semai<br>Semai<br>Semai<br>Semai<br>Semai<br>Semai<br>Semai | sesiones<br>selice<br>set li<br>a 1<br>a 1<br>a 1<br>a 3<br>a 4<br>a 5<br>a 6<br>a 7<br>a 8<br>a 9<br>a 10<br> | Diseño de la Sesión<br>Mate  | riales:<br>Back:     |         |                |                              |               |                              | 2 – Por último, Grabar. |
| Semai                                                                                                    | na 11<br>na 12<br>na 13                                                                                        | 🗑 Enviar                     |                      | – Desli | izando hasta a | abajo, pres                  | sionar "Envia | ır″                          |                         |

7. Realizar los mismos pasos por cada semana y sesión a elegir.